## Steps

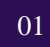

Log into www.myitero.com on your computer

\*same user name and password used to log into the scanner.

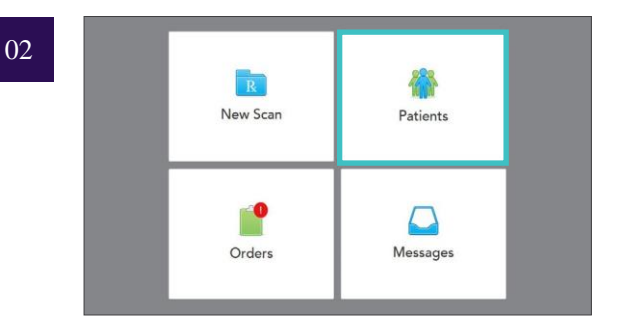

## Go to Patients tab

03

|                    | Scan Date                                  |
|--------------------|--------------------------------------------|
| 19796378           | 08/08/2018                                 |
| View Rx            | hange Case Type Viewer Export              |
| Invisalign Go Case | Assessment Invisalign Go Outcome Simulator |
| 11324322           | 03/22/2017                                 |
| 11324306           | 03/22/2017                                 |

Locate your patients information page, click "Export"

05

|                   | File per Arch (each arch with teeth u  |
|-------------------|----------------------------------------|
| Hide patient name | File per Arch (arches oriented in occl |
| File Type         | Arches Combined (arches locked in b    |
| Data Format       | Arches Combined (arches locked in      |
| Export Type       | Open Snell                             |

Choose "Data format"

07

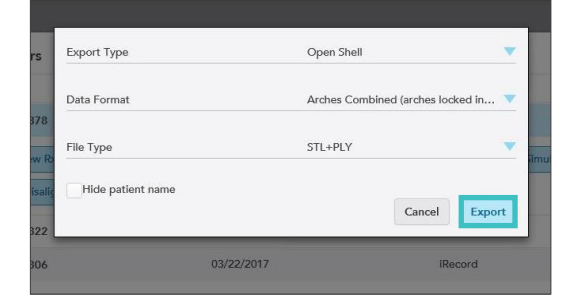

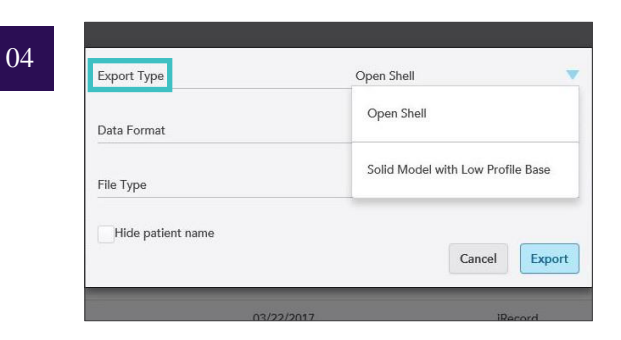

Choose "Export type"

| Export Type       | Open Shell                                                     | •                                                                                                    |
|-------------------|----------------------------------------------------------------|----------------------------------------------------------------------------------------------------|
| Data Format       | Arches Combined (arches locked in                              | •                                                                                                    |
| File Type         | STL+PLY                                                        | <b>v</b>                                                                                                    |
| Hide patient name | STL (No color)                                                 |                                                                                                    |
|                   | PLY (Color)                                                    |                                                                                                    |
| 03/22/2017        | STL+PLY                                                        |                                                                                                    |
|                   | Export Type Data Format File Type Hide patient name 03/22/2017 | Export Type     Open Shell       Data Format     Arches Combined (arches locked in       File Type     STL+PLY       Hide patient name     STL (No color)       PLY (Color)     PLY (Color)       03/22/2017     STL+PLY |

Choose "File type"

| 8   | Pres for date form:<br>Res to date form:<br>Res to date | Completed                     |
|-----|----------------------------------------------------------------------------------------------------|-------------------------------|
| can | Digenesit         Organizat         New         Open         Select           +         +         +         ↑         I         TempState + Developed, 1979078 (1)          >         >         >         >         >         >         >         >         >         >         >         >         >         >         >         >         >         >         >         >         >         >         >         >         >         >         >         >         >         >         >         >         >         >         >         >         >         >         >         >         >         >         >         >         >         >         >         >         >         >         >         >         >         >         >         >         >         >         >         >         >         >         >         >         >         >         >         >         >         >         >         >         >         >         >         >         >         >         >         >         >         >         >         >         >         >         >         >         >         >         >                                                                                                    | Industign Progress Assessment |
|     | <ul> <li>I channel</li> <li>A chance, main</li> <li>A chance, main</li> <li>A</li></ul>                                                                                                    | Completed<br>Completed        |

## Choose "Export"

Files can be saved to your computer

If needed, disable the pop-up blocker prior to starting the exporting process. For assistance, please contact customer advocacy at 800-577-8767. \*Please contact your lab to discuss which export types they prefer and how they would like to receive the STL file.